# 事業所側 個人番号一覧入力表 ダウンロード〜入力〜社労士事務所へ送信まで

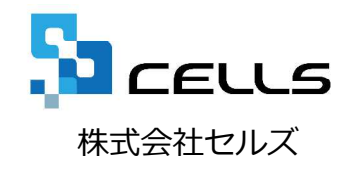

#### 個人番号一覧入力表操作マニュアル

#### 個人番号一覧入力表

- 1. ダウンロード方法
- 2. 入力方法
- 3. 保存・読込方法
- 4. 送信方法

## 1. ダウンロード方法(1)

| テスト事                             | 事務所                                                    | 7/                         | 0777                                                    |             |         |                                                   |
|----------------------------------|--------------------------------------------------------|----------------------------|---------------------------------------------------------|-------------|---------|---------------------------------------------------|
| - #式                             | 会社セルズ 様                                                | ***                        |                                                         |             |         |                                                   |
|                                  | <ul> <li>スト事務所とのファイルの送信・受</li> </ul>                   | 信ができ、かつ直近30日間のファイル送受信障歴を練I | <b>さ</b> できます。                                          | ログオフ        | 1.      | 事業所マイページにログインし、「ファ<br>イル管理」をクリックします。              |
| ノスに争扱用                           |                                                        |                            | <b>イ</b> ページ.                                           | メニュー ヘルプ    |         |                                                   |
| 株式会社セルズ様<br>送受信ファイル一覧<br>一覧表示 全て |                                                        |                            |                                                         |             | 2.      | 送信ファイル一覧より、「入力表.xlsx」<br>の詳細内容より「表示」をクリックしま<br>す。 |
| <u>処理</u><br>受信                  | ファイル名<br>入力表x/sx                                       | 送信日時 2016/02/10 15:16:21   | 受信状况 返信処理                                               | <b>詳編内容</b> |         |                                                   |
| ファイル送信<br>※ ファイル保管期間(            | 再表示       テスト事務所       株式会社セルズ様                        |                            | 2001<br>2010<br>7 - ~ ~ ~ ~ ~ ~ ~ ~ ~ ~ ~ ~ ~ ~ ~ ~ ~ ~ | 2           | 3.      | ファイル名より「ファイル閲覧」をク<br>リックします。                      |
|                                  | ファイル詳細内容     受信       処理     受信       ファイル名     ファイル周覧 | 3                          |                                                         |             | )<br>※) | 欠ページへ                                             |
|                                  | 内容<br>返信コメント<br>コメント登録(1                               | 最大50文字注()                  | 0                                                       |             |         |                                                   |
|                                  | 送信日時 2016/02/10 15:16:2                                | 1                          |                                                         |             |         |                                                   |
|                                  | 受信状况 開発済み                                              | 戻る                         |                                                         |             |         |                                                   |
| L                                | <u>利用規約</u> ノ <u>フイハシーホリシー</u> © 2016 - 株式会社セルス        |                            |                                                         |             |         |                                                   |

## 1. ダウンロード方法(2)

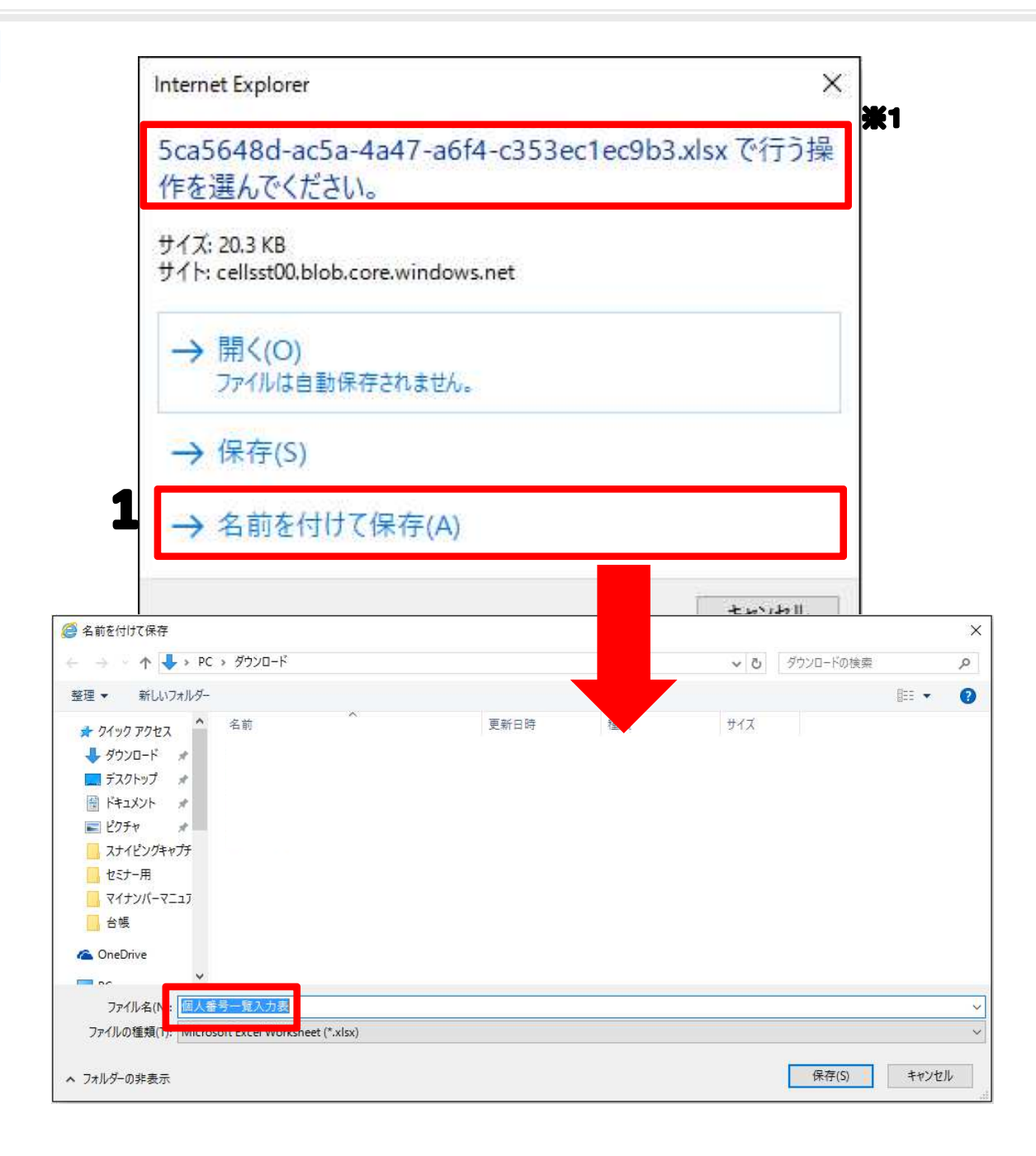

 「名前を付けて保存」を選択し、デス クトップ等、わかりやすい場所を選ん で保存をします。

※左の画面が表示されたときに、「開く」 とした場合、入力された内容等は保存でき ません。必ず、デスクトップ等に保存をし てからお使いください。

※1.前ページで表示されていたファイル 名と違う名前が表示されますが、これはク ラウドを通して送信するときに、このよう に名前が変更される仕様なので、間違いで はありません。

|                   | 2 - <b>1</b>            |                                         |                 |                                                                                                    |              |                 |                            |         |                        |       |            |         | 3         | · • – • ×      |
|-------------------|-------------------------|-----------------------------------------|-----------------|----------------------------------------------------------------------------------------------------|--------------|-----------------|----------------------------|---------|------------------------|-------|------------|---------|-----------|----------------|
| ファイル ホーム          | ム 挿入 ペー                 | シレイアウト 数式                               | データ             | 校閲 表示                                                                                                    |              |                 |                            |         |                        |       |            |         | info@     | Dcells.co.jp * |
| 🚔 🐰 📖             | for the later           |                                         | =               | 20                                                                                                    |              | 1               |                            |         |                        | 2 3   | Σ π        |         | , data    |                |
| Me Me             | eiryo UI                | · II · A A                              |                 | · •/ *                                                                                                    | 超して主体を決      | 改示9合 標準         |                            | - E -   | offer State            |       | 37         | γJL≁ Z  |           |                |
| 貼り付け B            | IU- 🗄                   | • 🙆 • 🗛 • 🚡                             |                 | <ul> <li>・</li> <li>・</li></ul> | を結合して中国      | 史揃え - 🍄 - 9     | 6 9 €.0 .00<br>0.€ 00. € 0 | 条件付きテーブ | しとして セルの               | 挿入 削除 | 書式 🥏 🤈     | リア- 並べ程 | また 検索と    |                |
| · ·               |                         |                                         |                 |                                                                                                    |              |                 |                            | 青九* 青九: | 受定 * スタイル・             |       |            |         | /- * 進択 * |                |
| ~                 |                         |                                         |                 | 日公司                                                                                                    |              | 5               | extee 5                    | 2.9     | 176                    | セル    |            | 補果      |           | ^              |
| ! セキュリティの         | 警告 マクロが無法               | 効にされました。                                | コンテンツの有多        | 动化                                                                                                    |              |                 |                            |         |                        |       |            |         |           | ×              |
|                   |                         |                                         |                 |                                                                                                    |              |                 |                            |         |                        |       |            |         |           |                |
| 70                | スタリスク(*)                | )は、登録されて                                | いるマイナン          | ノバーを示します                                                                                                    | ト。クリアしな      | <i>れでくたさ</i> い。 |                            |         |                        |       |            |         |           |                |
| 社員NO              | 氏名                      | 佃↓釆号                                    |                 | 山門石                                                                                                    |              | 仄我2             | 1                          | 大鉄3     | 1                      | 大154  |            | 大共ら     |           | 1大我0           |
| IIGNO             | 144                     | 國大量与                                    | 氏名              | 個人番号                                                                                                    | 氏名           | 個人番号            | 氏名                         | 個人番号    | 氏名                     | 個人番号  | 氏名         | 個人番号    | 氏名        | 個人番号           |
| 1 佐服              | 藤豊                      | NOROROROROROROROROROROROROROROROROROROR |                 |                                                                                                    | 佐藤 奨馬        |                 | 佐藤 朱理                      |         | 佐藤 昌代                  |       | 佐藤 飛籠馬     |         |           |                |
| 2 1在。             | 滕 坦思于<br>萨 郡            | yotototototototototot                   |                 |                                                                                                    |              |                 |                            |         | _                      |       |            |         |           |                |
| 3 1在第             | 膝 筆<br>は 白 二            |                                         | 小林 捣乙           |                                                                                                    |              |                 | _                          |         | _                      |       | _          |         |           |                |
| 5 =:              | 油 和美                    |                                         | 1 10 101 1      |                                                                                                    |              |                 |                            |         |                        |       |            |         |           |                |
| 6高7               | 木政美                     |                                         | 髙木 美智子          |                                                                                                    | 高木 志野        |                 |                            |         |                        |       |            |         |           |                |
| 7 伊雪              | 勢順一                     |                                         | 伊勢 睦子           |                                                                                                    | 102-11-200-2 |                 |                            |         |                        |       |            |         |           |                |
| 8 後夏              | 藤 純男                    |                                         | 後藤 美代子          |                                                                                                    |              |                 |                            |         |                        |       |            |         |           |                |
| 9 坂2              | 本 秀樹                    |                                         |                 |                                                                                                    |              |                 |                            |         |                        |       | _          |         |           |                |
| 10 高村             | 橋 力                     |                                         |                 |                                                                                                    | 高橋 美和子       |                 | 高橋 翔                       |         | 高橋 顕                   |       |            |         |           |                |
| 11 尾間             | 第 美香                    |                                         | 井西大学            |                                                                                                    | 井匠 き/ご       |                 | 井内 約茶                      |         | WY.L. BM               |       | Mr. L. ofe |         |           |                |
| 12 + 0            | 県 <b>久夫</b><br>士 終      |                                         | 井原 宗夫<br>加士 百合子 |                                                                                                    | 井原さい         |                 | 井原 禄夫                      |         | 〒山 //99<br>1101 〒 20ビレ |       | TUX        |         |           |                |
| 14 莎原             | 回 19<br>「「」」            |                                         |                 |                                                                                                    |              |                 |                            |         | 100000                 |       |            |         |           |                |
| 15 大利             | 石弘文                     |                                         | 大石 美佐子          |                                                                                                    | 大石 たね        |                 | 大石 由加                      |         |                        |       |            |         |           |                |
| 16 志 <sup>3</sup> | 平 小雪                    |                                         |                 |                                                                                                    |              |                 |                            |         |                        |       |            |         |           |                |
| 17 渡河             | 邊 かおり                   |                                         |                 |                                                                                                    |              |                 |                            |         |                        |       | _          |         |           |                |
| 18 西              | 浩司                      |                                         |                 |                                                                                                    |              |                 |                            |         | _                      |       |            |         |           |                |
| 19                | 之瀨綾                     |                                         | しまれたろう          |                                                                                                    | .1.160 日十 82 |                 | 1,160,26-+-                |         | _                      |       | _          |         |           |                |
| 20 小体             | 1911 718123<br>1976 17子 |                                         | TWO OWNED       |                                                                                                    | 山野 洋亚        |                 | 小咖店太                       |         | _                      |       |            |         |           |                |
| 21 内部             | 部 幸子                    |                                         |                 |                                                                                                    | 1391 /#T     |                 |                            |         |                        |       |            |         |           |                |
| 23 iliF           | 日学                      |                                         | 山田 美穂           |                                                                                                    |              |                 |                            |         |                        |       |            |         |           |                |
| 24 🖽 🛙            | □ 輝美                    |                                         |                 |                                                                                                    |              |                 |                            |         |                        |       |            |         |           |                |
| 25 松う             | 元涼                      |                                         | 松元 真由美          |                                                                                                    | 松元 美咲希       |                 |                            |         |                        |       |            |         |           |                |
| 26 九0             | 藤晃                      |                                         | 加藤 良美           |                                                                                                    | 加藤 竜也        |                 | 加藤匠                        |         | -                      |       | _          |         |           |                |
| 寺四                | 尾 充彦                    |                                         | 寺尾 茉莉           |                                                                                                    | 守尾 梨緒奈       |                 | 寺尾 篤紀                      |         | 寺尾 郁香                  |       | _          |         |           |                |
|                   | 吨 休寿<br>薩 油 乙           |                                         |                 |                                                                                                    |              |                 |                            |         |                        |       |            |         |           |                |
| 155 00-           | 膵 ///丁<br>子 由秀利         |                                         |                 |                                                                                                    | 鳴子 あああ       |                 | -                          |         | -                      |       |            |         |           |                |
| 100 %             | 1 DET"I                 |                                         | _               |                                                                                                    | 201 000000   |                 | _                          |         | _                      |       |            |         | _         |                |

- 1. 個人番号一覧入力表を開くと「セキュ リティの警告 マクロが無効にされま した。コンテンツの有効化」と表示さ れることがありますので、コンテンツ の有効化ボタンをクリックします。
- 送られてきた入力表にマイナンバーが すでに入力されていた場合はアスタリ スクで表示されますので、絶対に削除 しないでください。また、氏名等の漢 字に間違いがあってもこの入力表では 絶対に修正はしないでください。のち ほど直接社労士に連絡をして修正依頼 をお願いします。

※もし修正された場合は社労士側で正しく 取り込みができない恐れがあります。

### 3. 保存・読込方法

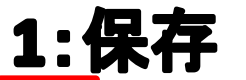

| あ切り取り                                                                                | )                                                                                                    | MS Pゴシック                                             | • 11 • A                                                                 | $ A^*  \equiv \equiv \equiv$ | 87 · 📑                                                     | 折り返して全体を表       | 示する                                   | ÷            | #                                     | and a    |
|--------------------------------------------------------------------------------------|----------------------------------------------------------------------------------------------------|------------------------------------------------------|--------------------------------------------------------------------------|------------------------------|------------------------------------------------------------|-----------------|---------------------------------------|--------------|---------------------------------------|----------|
| <ul> <li>じけけ</li> <li>ぎ 書式の</li> </ul>                                               | *<br>コピー/貼り付け                                                                                                    | B I <u>U</u> - <u>H</u> - <u>J</u>                   | <u>⊳</u> - A - <u>Z</u>                                                  | - = = =                      | 信相 🗄                                                       | セルを結合して中央       | 揃え - 🖾                                | • % • • • 00 | 条件付き デ·<br>ま式 ・ ま                     | ーブルとし    |
| クリップボー                                                                               | F G                                                                                                    | フォント                                                 |                                                                          | ng l                         | 配置                                                         | ł               | 15                                    | 数値           | 1 B-1 B                               | 3-PORKAL |
|                                                                                      |                                                                                                    |                                                      |                                                                          |                              |                                                            |                 |                                       |              |                                       |          |
|                                                                                      | アスタリスク                                                                                                    | 7(*)は、登録されて                                          | いるマイナン                                                                   | バーを示しま                       | す。クリアした                                                    | <b>れいでください。</b> |                                       |              |                                       |          |
| 社員NO                                                                                 | 氏名                                                                                                    | 個人番号                                                 | 酛<br>氏名                                                                  | 2偶者<br>個人番号                  | 氏名                                                         | 扶養2<br>個人番号     | 氏名                                    | 扶養3<br>個人番号  | 氏名                                    | 扶養4<br>個 |
| 社員NO<br>1                                                                            | <b>氏名</b><br>佐藤 豊                                                                                                    | 個人番号                                                 | 面<br>氏名                                                                  | 【偶者<br>個人番号                  | 打<br><b>氏名</b><br>佐藤 奨馬                                    | 扶養2<br>個人番号     | <b>氏名</b><br>佐藤 朱理                    | 扶養3<br>個人番号  | <b>氏名</b><br>佐藤 昌代                    | 扶養4<br>個 |
| 社員NO<br>1<br>2                                                                       | <b>氏名</b><br>佐藤 豊<br>: 佐藤 理恵子                                                                                                    | 個人番号<br>************************************         | 面<br>氏名                                                                  | 【偶者<br>個人番号                  | <b>氏名</b><br>佐藤 奨馬                                         | 扶養2<br>個人番号     | <b>氏名</b><br>佐藤 朱理                    | 扶養3<br>個人番号  | <b>氏名</b><br>佐藤 昌代                    | 扶養4<br>個 |
| 社員NO<br>1<br>2<br>3                                                                  | <b>氏名</b><br>佐藤 豊<br>2 佐藤 理恵子<br>3 佐藤 肇                                                                                                    | 個人番号<br>************************************         | 氏名                                                                       | 3偶者<br>個人番号                  | <b>氏名</b><br>佐藤 奨馬                                         | 扶養2<br>個人番号     | <b>氏名</b><br>佐藤 朱理                    | 扶養3<br>個人番号  | <b>氏名</b><br>佐藤 昌代                    | 扶養4<br>個 |
| 社員NO<br>1<br>2<br>3<br>4                                                             | <b>氏名</b><br>佐藤 豊<br>2 佐藤 理恵子<br>3 佐藤 肇<br>+ 小林 良二                                                                                                    | 個人番号<br>************************************         | <b>氏名</b><br>小林 静子                                                       | 2偶者<br>個人番号                  | <b>氏名</b><br>佐藤 奨馬                                         | 扶養2<br>個人番号     | <b>氏名</b><br>佐藤 朱理                    | 扶養3<br>個人番号  | <b>氏名</b><br>佐藤 昌代                    | 扶養4<br>個 |
| 社員NO<br>1<br>2<br>3<br>4<br>5                                                        | 氏名<br>佐藤 豊<br>2 佐藤 理恵子<br>3 佐藤 肇<br>9 小林 良二<br>5 三浦 和美                                                                                                    | <b>個人番号</b><br>************************************  | 低名<br>氏名<br>小林 静子                                                        | 【偶者<br>個人番号                  | ,<br><b>氏名</b><br>佐藤 奨馬                                    | 扶養2<br>個人番号     | <b>氏名</b><br>佐藤 朱理                    | 扶養3<br>個人番号  | <b>氏名</b><br>佐藤 昌代                    | 扶養4<br>個 |
| 社員NO<br>1<br>2<br>3<br>4<br>4<br>5<br>6                                              | 氏名<br>佐藤豊<br>佐藤理恵子<br>佐藤肇<br>ら佐藤<br>ら<br>に林良二<br>ら三浦和美<br>う高木政美                                                                                                    | 個人番号<br>************************************         | 低<br>氏名<br>小林 静子<br>高木 美智子                                               | 3 偶者<br>個人番号                 | <b>氏名</b><br>佐藤 奨馬<br>高木 志野                                | 扶養2<br>個人番号     | <b>氏名</b><br>佐藤 朱理                    | 扶養3<br>個人番号  | <b>氏名</b><br>佐藤 昌代                    | 扶養4<br>個 |
| 社員NO<br>1<br>2<br>3<br>4<br>4<br>5<br>6<br>7                                         | 氏名<br>佐藤豊<br>佐藤華理恵子<br>6 佐藤肇<br>9 小林良二<br>5 三浦和美<br>5 高木政美<br>7 伊勢 順一                                                                                                    | 個人番号<br>************************************         | 低<br>氏名<br>小林 静子<br>高木 美智子<br>伊勢 睦子                                      | 3 偶者<br>個人番号                 | <b>氏名</b><br>佐藤 奨馬<br>高木 志野                                | 扶養2<br>個人番号     | <b>氏名</b><br>佐藤 朱理                    | 扶養3<br>個人番号  | <b>氏名</b><br>佐藤 昌代                    | 扶養4<br>個 |
| 社員NO<br>1<br>2<br>3<br>4<br>5<br>6<br>7<br>7<br>8                                    | <b>氏名</b><br>佐藤藤理恵子<br>佐藤藤全二<br>左藤藤泉二<br>三高小河浦和政美<br>伊勢藤純男                                                                                                    | 個人番号<br>************************************         | 低<br>氏名<br>小林 静子<br>高木 美智子<br>伊勢 睦子<br>後藤 美代子                            | 3偶者<br>個人番号                  | <b>氏名</b><br>佐藤 奨馬<br>高木 志野                                | 扶養2<br>個人番号     | <b>氏名</b><br>佐藤 朱理                    | 扶養3<br>個人番号  | <b>氏名</b><br>佐藤 昌代                    | 扶養4<br>個 |
| 社員NO<br>1<br>2<br>3<br>4<br>4<br>5<br>6<br>7<br>7<br>7<br>8<br>8<br>8<br>8           | <b>氏名</b><br>佐藤 豊 里<br>全藤藤 理<br>中<br>一<br>一<br>一<br>在藤<br>市<br>日<br>一<br>一<br>二<br>高<br>小<br>前<br>市<br>秋<br>秋<br>和<br>政<br>美<br>一<br>一<br>二<br>高<br>大<br>勢<br>に<br>本<br>寺<br>三<br>三<br>三<br>六<br>本<br>勢<br>純<br>し<br>二<br>二<br>木<br>本<br>秋<br>本<br>本<br>秋<br>本<br>本<br>本<br>本<br>本<br>本<br>本<br>本<br>本<br>本<br>本<br>本<br>本                                                                                                    | <b>個人番号</b><br>*>>>>>>>>>>>>>>>>>>>>>>>>>>>>>>>>>>>> | 低<br>氏名<br>小林 静子<br>高木 美智子<br>伊勢 睦子<br>後藤 美代子                            | 2偶者<br>個人番号                  | <b>氏名</b><br>佐藤 奨馬<br>高木 志野                                | 扶養2<br>個人番号     | <b>氏名</b><br>佐藤 朱理                    | 扶養3<br>個人番号  | <b>氏名</b><br>佐藤 昌代                    | 扶養4<br>個 |
| 社員NO<br>1<br>2<br>3<br>4<br>4<br>5<br>6<br>6<br>7<br>7<br>6<br>8<br>9<br>0<br>1<br>0 | 氏名<br>佐藤 理恵子<br>6 佐藤 壁玉子<br>6 三古木 取具二<br>6 三木和 取美<br>7 伊勢 純男<br>9 後藤本秀樹<br>9 高橋力                                                                                                    | 個人番号<br>************************************         | <b>底名</b><br>小林 静子<br>高木 美智子<br>伊勢 睦子<br>後藤 美代子                          | 2偶者<br>個人番号                  | <b>氏名</b><br>佐藤 奨馬<br>高木 志野<br>高橋 美和子                      | 扶養2<br>個人番号     | <b>氏名</b><br>佐藤 朱理<br>高橋 翔            | 扶養3<br>個人番号  | <b>氏名</b><br>佐藤 昌代<br>高橋 顕            | 扶養4<br>個 |
| 社員NO 1 2 3 3 4 5 6 7 7 8 9 1 1 1 1 1 1 1 1 1 1 1 1 1 1 1 1 1 1                       | 氏名<br>佐藤藤藤子<br>2 佐藤林王<br>5 2 佐藤林浦本勢縣<br>7 伊藤本橋関<br>9 坂高閣<br>9 坂高閣<br>5 2 6<br>1 7<br>1 7<br>1 7<br>1 7<br>1 7<br>1 7<br>1 7<br>1 7<br>1 7<br>1 7                                                                                                    | 個人番号<br>************************************         | <b>底名</b><br>小林 静子<br>高木 美智子<br>伊勢 睦子<br>後藤 美代子                          | 3偶者<br>個人番号                  | 氏名<br>佐藤 奨馬<br>高木 志野<br>高橋 美和子                             | 扶養2 個人番号        | 氏名<br>佐藤 朱理<br>高橋 翔                   | 扶養3<br>個人番号  | <b>氏名</b><br>佐藤 昌代<br>高橋 顕            | 扶養4<br>個 |
| 社員NO 1 2 3 3 4 5 6 6 7 7 8 9 1 1 1 1 1 1 1 1 1 1 1 1 1 1 1 1 1 1                     | <b>氏名</b><br>住藤藤里理<br>皇 古<br>主 佐藤藤 良工<br>三<br>二<br>市 一<br>三<br>二<br>木 勢<br>純<br>代<br>勝<br>藤<br>史<br>王<br>二<br>5<br>三<br>市<br>木<br>勢<br>純<br>史<br>二<br>5<br>三<br>市<br>不<br>勢<br>純<br>秋<br>浦<br>木<br>政<br>順一<br>9<br>後<br>本<br>橋<br>勝<br>史<br>王<br>5<br>三<br>7<br>二<br>5<br>三<br>7<br>二<br>5<br>三<br>7<br>5<br>三<br>7<br>5<br>三<br>7<br>5<br>三<br>7<br>5<br>三<br>7<br>5<br>三<br>7<br>5<br>5<br>三<br>7<br>5<br>5<br>5<br>二<br>5<br>5<br>5<br>7<br>5<br>5<br>5<br>7<br>5<br>5<br>5<br>7<br>5<br>5<br>5<br>5                                                                                                    | <b>個人番号</b><br>************************************  | <b>取<br/>氏名</b><br>小林 静子<br>高木美智子<br>伊勢 睦子<br>後藤美代子<br>井原 奈美             | 3偶者<br>個人番号                  | <b>氏名</b><br>佐藤 奨馬<br>高木 志野<br>高橋 美和子<br>井原 さくら            | 扶養2<br>個人番号     | 氏名<br>佐藤 朱理<br>高橋 翔<br>井原 諒美          | 扶養3<br>個人番号  | 氏名<br>佐藤 昌代<br>高橋 頭<br>青山 勝           | 扶養4<br>個 |
| 社員NO 1 2 3 3 4 5 6 7 7 8 9 1 1 1 1 1 1 1 1 1 1 1 1 1 1 1 1 1 1                       | <b>氏名</b><br>住在藤藤田<br>一位藤藤藤日和政順純子<br>一位藤藤秋浦和政順純子<br>一日<br>一日<br>一日<br>一日<br>一日<br>一日<br>一日<br>一日<br>一日<br>一日                                                                                                    | <b>個人番号</b><br>************************************  | <b>低<br/>氏名</b><br>小林 静子<br>高木 美智子<br>伊勢 睦子<br>後藤 美代子<br>井原 奈美<br>加古百合子  | 3偶者<br>個人番号                  | 氏名<br>佐藤 奨馬<br>高木 志野<br>高橋 美和子<br>井原 ざくら<br>加古 良平          | 扶養2<br>個人番号     | 氏名<br>佐藤 朱理<br>高橋 翔<br>井原 諒美<br>加古 由香 | 扶養3<br>個人番号  | 氏名<br>佐藤 昌代<br>高橋 顕<br>青山 勝<br>加古 みどり | 扶養4<br>個 |
| 社員NO 1 2 3 3 4 5 6 7 7 8 9 1 1 1 1 2 1 3 1 1 1 1 1 1 1 1 1 1 1 1 1                   | <b>氏名</b><br>佐藤藤秋田二美<br>(在藤藤秋田二美)<br>(三高大)<br>(三高大)<br>(三高大)<br>(一)<br>(長秋)<br>(三高大)<br>(一)<br>(長秋)<br>(三高大)<br>(一)<br>(長秋)<br>(三高大)<br>(一)<br>(長<br>(一)<br>(三高大)<br>(一)<br>(元)<br>(元)<br>(元)<br>(元)<br>(元)<br>(元)<br>(元)<br>(元)<br>(元)<br>(元                                                                                                    | 個人番号<br>************************************         | <b>氏名</b><br>小林静子<br>高木美智子<br>伊勢睦子<br>後藤美代子<br>井原奈美<br>加古百合子             | 3偶者<br>個人番号                  | 氏名<br>佐藤 奨馬<br>高木 志野<br>高橋 美和子<br>井原 さくら<br>加古 良平          | 扶養2 個人番号        | 氏名<br>佐藤 朱理<br>高橋 翔<br>井原 諒美<br>加古 由香 | 扶養3<br>個人番号  | 氏名<br>佐藤 昌代<br>高橋 顕<br>青山 勝<br>加古 みどり | 扶養4 個    |
| 社員NO 1 2 3 3 4 4 5 6 6 7 7 8 9 1 1 1 1 1 1 1 1 1 1 1 1 1 1 1 1 1 1                   | <b>氏名</b><br>豊恵<br>全族藤藤本橋関原古原<br>(小三高勢<br>(小三高勢)<br>(小浦木勢藤本橋関原古<br>(小浦木)<br>(小浦木)<br>(小市市)<br>(小市市)<br>(小市)<br>(小市)<br>(一市)<br>(一市)<br>(一市)<br>(一市)<br>(一市)<br>(一市)<br>(一市)<br>(一市)<br>(一市)<br>(一市)<br>(一市)<br>(一市)<br>(一市)<br>(一市)<br>(<br>(一市))<br>(<br>(<br>(<br>(<br>(<br>(<br>(<br>(<br>(<br>(<br>(<br>(<br>( | <b>個人番号</b><br>***********************************   | 氏名     小林 静子     高木 美智子     伊勢 睦子     後藤 美代子     井原 奈美 加古 百合子     大石 美佐子 | 3偶者<br>個人番号                  | 氏名<br>佐藤 奨馬<br>高木 志野<br>高橋 美和子<br>井原 ざくら<br>加古 良平<br>大石 たね | 扶養2 個人番号        | 氏名<br>佐藤 朱理<br>高橋 翔<br>井原 詰香<br>大石 由加 | 扶養3<br>個人番号  | 氏名<br>佐藤 昌代<br>高橋 顕<br>青山 勝<br>加古 みどり | 扶養4      |

 入力した内容を保存するにはエクセ ルと同じ要領で保存することが可能 です。その場合、「上書き保存」か 「名前を付けて保存」かを選んでく ださい。

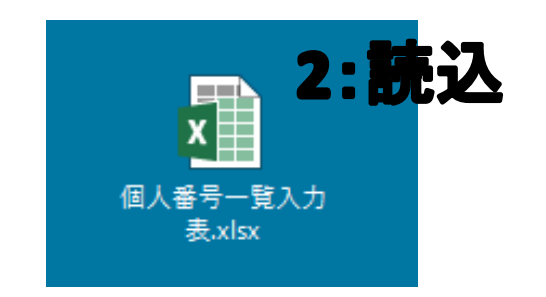

読込は他のExcelと同じように、保存した場所から該当のExcelデータを開いてください。

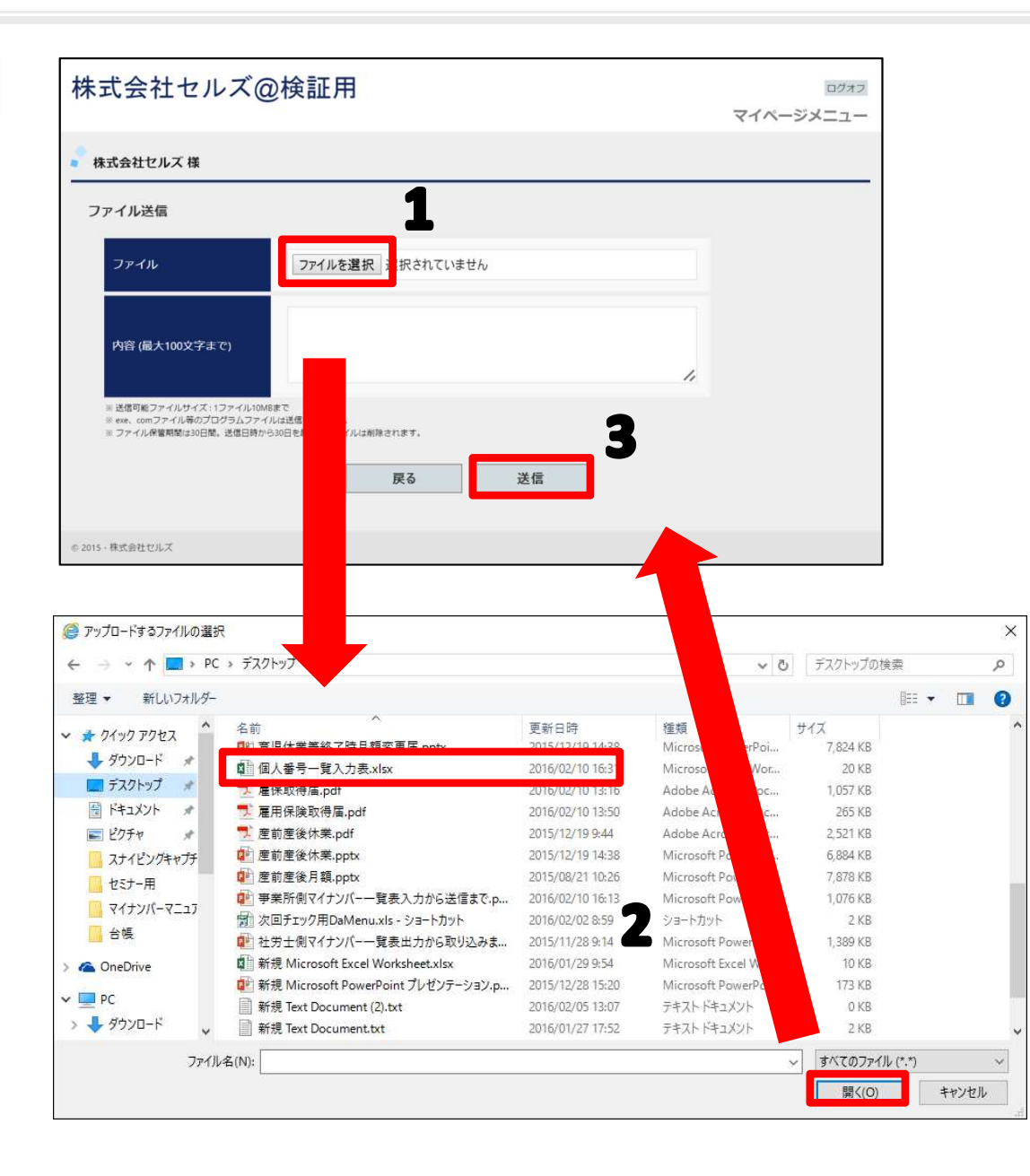

- 事業所マイページにログインし、「ファイ ル管理」から「ファイル送信」→「ファイ ルを選択」をクリックします。
- ファイルが保存されている場所からアップ ロードするファイルを選択し、「開く」を クリックします。
- 内容に社労士にお知らせしたい内容を書き こみます(特に必要なければ空欄のままで かまいません。)。その後、「送信」ボタ ンで送ります。

※社労士事務所に送信後、ダウンロードした個 人番号一覧入力表は必要に応じて適宜、削除し てください。